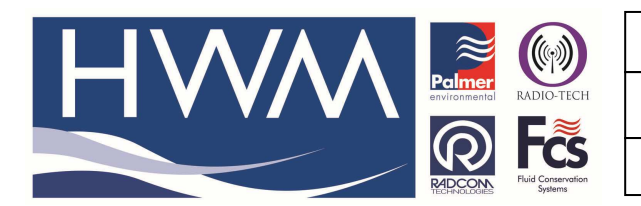

Ref: FAQ0066

Version: 1.0

Title – Radwin set up 'Offices'

Made By: 10/10/2012 AB (Issue 1)

## How to set up 'Offices' to restrict views of a Database contents

This guide describes how to select only a few loggers from a large database in Radwin.

This below shows you how a particular a person using Radwin on his/her PC can view only a certain number of loggers within the main database (which may be held on a server).

To do this - If you open Radwin software and in Radwin Set Up > System Configuration > Office lists you should see the screen shot below.

| System Configuration : Radwin All                                                                                                    |                                                                                                    |         |           |  |  |  |
|----------------------------------------------------------------------------------------------------|----------------------------------------------------------------------------------------------------|---------|-----------|--|--|--|
| Configure:<br>Advanced<br>Badwin All<br>Manual Call<br>View<br>Autocall<br>Data Generator<br>Export<br>Alarm Programm<br>Alarm Receiver<br>Remote Autocall<br>Remote Alarm R | installation of Radwin. A list of Offices must first be created. Each location may be configured to specify which office(s) may 'see' it. This list allows offices to be selected (thus specifying which locations are<br>Meter Sizing Printing Modems Email Paging Service Logger Lists Office Lists Function Sets<br>Display Locations with the following offices selected<br>Finable Office Selection |         |           |  |  |  |
|                                                                                                    | Office Region  ✓ ♠ [01]  ✓ ♠ [02]  ✓ ♠ [03]  ✓ ♠ [04]  ✓ ♠ [05]  ✓ ♠ [06]  ✓ ♠ [07]  ✓ ♠ [07]                                                                                                    | x Name: | · · ·     |  |  |  |
|                                                                                                    | Invert Selection                                                                                                    |         | OK Cancel |  |  |  |

This enables you to set up a series of 'Offices' relating to your preferred groups of loggers. (remember to tick the Enable Office Selection box when you have set up the offices)

If you then Open the main database through Radwin View – go to the loggers you want in a specific 'office,' highlight the logger, right click on it, select 'Location Database' and then 'Edit location' to reveal the below screen shot and associate the

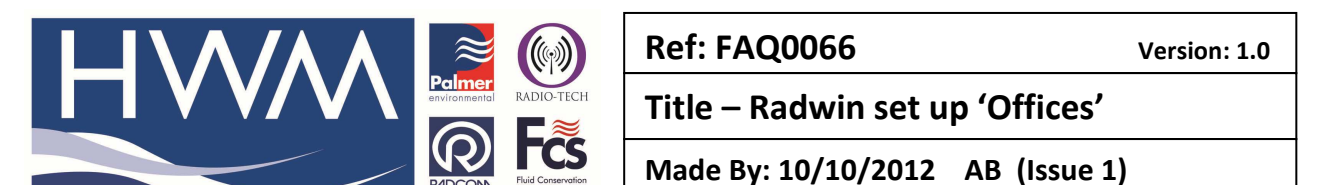

required logger with your preferred Office. Do this for each of the loggers concerned.

| _GHW : ghwarieh post office                                                                                                    |                                                                                                    |                                                                                                    |                                                                                                  |                                         | (= (* ) X                                                                                                    |
|----------------------------------------------------------------------------------------------------|----------------------------------------------------------------------------------------------------|----------------------------------------------------------------------------------------------------|--------------------------------------------------------------------------------------------------|-----------------------------------------|----------------------------------------------------------------------------------------------------|
| C: Uters landrew, biDocuments Documents/Custon Concertion/Data D 0 : Jana'a D 0 : Jana'a D 0 : Jana'a                                                                                                    | Services Reeta (Nov 10 data (DATA                                                                                                    |                                                                                                    |                                                                                                  |                                         | Radcom View                                                                                                    |
| <ul> <li>         ⊕ DU : ENUCATION DRECTORY         ⊕ OW: Enumeth pair office         ⊕ OW: Enumeth pair office         ⊕ TD3: huders and whole         ⊕ TD3: huders and whole         ⊕ DTA: Humore and e         ⊕ DTA: Humore and e         ⊕ DTA: Humore and e         ⊕ DTA: Humore and e         ⊕ DTA: Humore and e         ⊕ DTA: Humore and e         ⊕ DTA: Humore and e         ⊕ OTA: Humore and e         ⊕ OTA: Humore and         ⊕ OTA: Humore and e         ⊕ OTA: Humo</li></ul> | Configure:<br>States<br>Configure:<br>Configure: | Office Lists - If office lists have been env<br>be able to see the location:     Office that can select this location     Office that can select this location     Office Region:     IN     Office Region:     IN     Office lists - In     Office Region:     IN     Office Region:     IN     Office Region:     Office Region:     Offi | abled in system configuration, select wh<br>re Lints:   Auto Generate Data   Alarm/B<br>ame:<br> | th offices should                       | Arch Carl Sealer (Configuration System Configuration Configuration Confi |
|                                                                                                    |                                                                                                    |                                                                                                    |                                                                                                  | m , , , , , , , , , , , , , , , , , , , | The default location for this database is in a older named 'Data' below the folder where •                                                                                                    |

I selected two in the example above - now when I open the database in View -

I can only see the two loggers I have associated with 'my office' – the ones with the crosses beside them in the screen shot below.

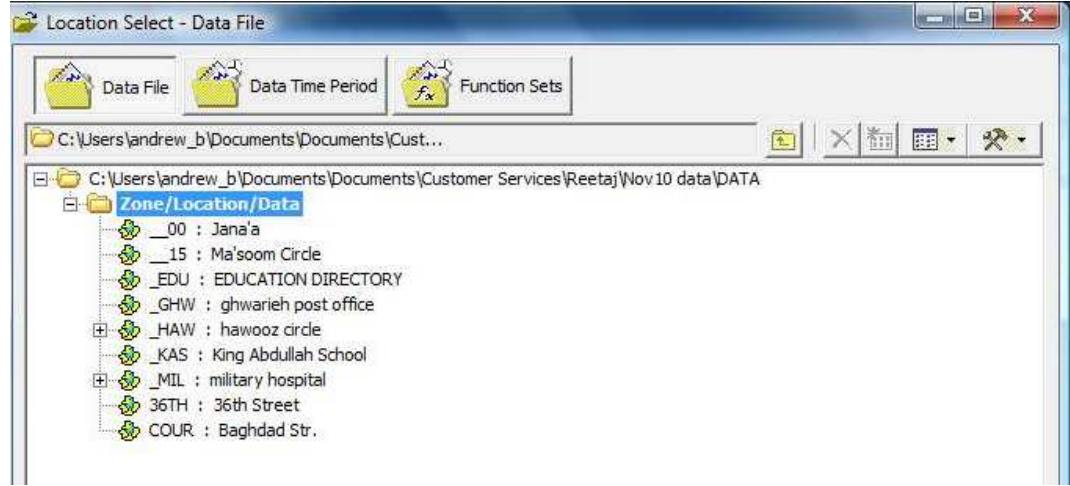

## **Document History:**

| Edition | Date of Issue | Modification | Notes |
|---------|---------------|--------------|-------|
| 1st     | 10/10/12      | Release      |       |
|         |               |              |       |

This document is the property of HWM-Water Ltd. and must not be copied or disclosed to a third party without the permission of the company. Copyright reserved. Halma Water Management, Ty Coch House, Llantarnam Park Way, Cwmbran, Gwent. NP44 3AW. www.hwm-water.com; Tel: +44 (0) 1633 489479; Fax: +44 (0) 1633 877857